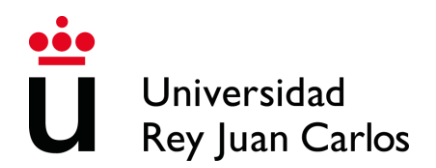

### Instrucciones de modificación o anulación de matrícula 2018/19

### 2º semestre

Una vez realizadas las modificaciones del learning agreement y el acuerdo de equivalencia, si el alumno necesita realizar modificaciones en la matrícula tendrá el siguiente plazo para realizar la solicitud vía telemática:

#### • Del 28 de enero hasta el 28 de febrero.

Podrá realizar una única solicitud de modificación de las asignaturas correspondientes al primer y segundo semestre.

La Universidad Rey Juan Carlos ha habilitado para ello una plataforma telemática en la cual podrá decidir si quiere modificar su matrícula (anular asignaturas, ampliar asignaturas, cambiar asignaturas). Para ello el alumno deberá seguir los siguientes pasos:

#### MODIFICACIÓN DE MATRICULA

Paso 1: El alumno deberá entrar en la plataforma a través del Portal de Servicios/ Modificación de Solicitud de Matrícula con su usuario y su contraseña

| • TTT   EB urjeaujees          |                                                                   | Acceso Gestores            |
|--------------------------------|-------------------------------------------------------------------|----------------------------|
| Universidad<br>Rey Juan Carlos | Modificaciones de matrícula                                       |                            |
| nicio                          |                                                                   |                            |
|                                | Bienvenido a la plataforma de Modificaciones de matrícula de la U | niversidad Rey Juan Carlos |
|                                | LOGIN                                                             |                            |
|                                | Introduzca su usuario y contraseñ:                                | 9                          |
|                                | Contraseña                                                        | 8                          |
|                                | (Tiene problemas para conectarse?                                 |                            |
|                                | Haga clic aquí.                                                   |                            |
|                                |                                                                   |                            |

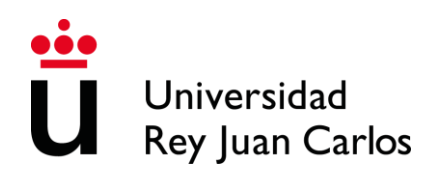

Paso 2: Indicará el tipo de solicitud que quiere realizar, en este caso debera pinchar en modificación de matrícula.

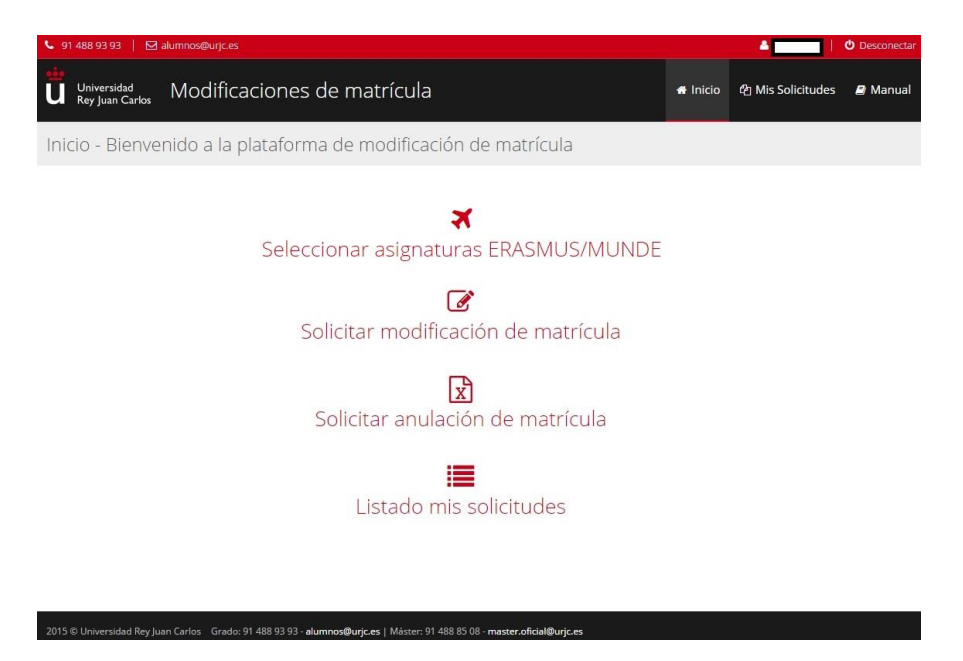

**Paso 3**: El sistema recuperará los datos personales. El alumno deberá indicar la titulación en la que quiere realizar su solicitud

| Datos Académicos                                                                         |  |
|------------------------------------------------------------------------------------------|--|
| Titulación(es)         DOBLE GRADO EN ADMON Y DIRECCION DE EMPRESAS Y DERECHO (MOSTOLES) |  |
| ⓒ Cancelar Continuar ④                                                                   |  |

**Paso 4. Cambio de asignaturas:** La finalidad de esta pantalla es solicitar el cambio de una asignatura ya matriculada por otra asignatura ofertada en su titulación en el curso 2017-18. El alumno deberá chequear las asignaturas que quiere cambiar, y señalar a la derecha la asignatura que desea cursar.

En el caso de no querer hacer ningún cambio de asignaturas, puede adelantar la pantalla con el botón de continuar.

# Universidad Rey Juan Carlos

### Servicio de Relaciones Internacionales

| Universidad Modificaciones de matrícula                                                  | 🗰 inicio 🖓 Mis Solicitudes 👻 🖉 Manual                              |
|------------------------------------------------------------------------------------------|--------------------------------------------------------------------|
| Cambio de asignaturas                                                                    |                                                                    |
| • Seleccione las asignaturas que quiere cambiar.                                         |                                                                    |
| ✔ (2089035) CONTABILIDAD ANALITICA - MAÑANA A - TURNO DE MAÑANA                          | (2089012) INFORMATICA APLICADA A LA EMPRESA - MAÑANA A - TURNO I 🔹 |
| (2089018) CONTABILIDAD FINANCIERA II - MAÑANA A - TURNO DE MAÑANA                        | (Seleccionar asignatura)                                           |
| (2089016) DERECHO ADMINISTRATIVO I - MAÑANA A - TURNO DE MAÑANA                          | (Seleccionar asignatura)                                           |
| (2089023) DERECHO CIVIL II - MAÑANA A - TURNO DE MAÑANA                                  | (Seleccionar asignatura)                                           |
| (2089027) DERECHO CIVIL III - MAÑANA A - TURNO DE MAÑANA                                 | (Seleccionar asignatura)                                           |
| (2089039) DERECHO DEL TRABAJO Y DE LA SEGURIDAD SOCIAL I - MAÑANA A<br>- TURNO DE MAÑANA | (Seleccionar asignatura)                                           |
| (2089054) DERECHO ECLESIASTICO DEL ESTADO - MAÑANA A - TURNO DE MAÑANA                   | (Seleccionar asignatura)                                           |
| 🗌 (2089022) DERECHO FINANCIERO Y TRIBUTARIO II - MAÑANA A - TURNO DE<br>MAÑANA           | (Seleccionar asignatura)                                           |
| (2089042) DERECHO PENAL I - MAÑANA A - TURNO DE MAÑANA                                   | (Seleccionar asignatura)                                           |
| (2089051) DIRECCION DE PRODUCCION - MAÑANA A - TURNO DE MAÑANA                           | (Seleccionar asignatura)                                           |
| (2089031) DIRECCION ESTRATEGICA Y POLITICA DE EMPRESA I - MAÑANA A -<br>TURNO DE MAÑANA  | (Seleccionar asignatura)                                           |
| (2089036) DIRECCION ESTRATEGICA Y POLITICA DE EMPRESA II - MAÑANA A -<br>TURNO DE MAÑANA | (Seleccionar asignatura)                                           |
| (2089030) DIRECCION FINANCIERA I - MAÑANA A - TURNO DE MAÑANA                            | (Seleccionar asignatura)                                           |

**Paso 5: Anulación de Asignaturas:** El alumno que desee solicitar la anulación de asignaturas ya matriculadas debe chequear dichas asignaturas. Todos aquellos alumnos que hayan solicitado Beca MEC, deben tener en cuenta que no es posible anular ni ampliar asignaturas, sólo puedan modificar asignaturas por el mismo número de créditos.

En el caso de no querer hacer ninguna anulación de asignaturas, puede adelantar la pantalla con el botón de continuar.

| Universidad<br>Rey Juan Carlos | Modificaciones de matrícula                                                           | 🖀 Inicio | 쉽 Mis Solicitudes 🗸 | 🛢 Manual |  |  |  |
|--------------------------------|---------------------------------------------------------------------------------------|----------|---------------------|----------|--|--|--|
| Anulación de as                | signaturas                                                                            |          |                     |          |  |  |  |
| Seleccione las asign           | aturas que quiere anular.                                                             |          |                     |          |  |  |  |
| ✓ (2089018) CONTAI             | BILIDAD FINANCIERA II - MAÑANA A - TURNO DE MAÑANA                                    |          |                     |          |  |  |  |
| (2089016) DERECH               | (2089016) DERECHO ADMINISTRATIVO I - MAÑANA A - TURNO DE MAÑANA                       |          |                     |          |  |  |  |
| (2089023) DERECH               | IO CIVIL II - MAÑANA A - TURNO DE MAÑANA                                              |          |                     |          |  |  |  |
| (2089027) DERECH               | (2089027) DERECHO CIVIL III - MAÑANA A - TURNO DE MAÑANA                              |          |                     |          |  |  |  |
| (2089039) DERECH               | (2089039) DERECHO DEL TRABAJO Y DE LA SEGURIDAD SOCIAL I - MAÑANA A - TURNO DE MAÑANA |          |                     |          |  |  |  |
| (2089054) DERECH               | IO ECLESIASTICO DEL ESTADO - MAÑANA A - TURNO DE MAÑANA                               |          |                     |          |  |  |  |
| (2089022) DERECH               | IO FINANCIERO Y TRIBUTARIO II - MAÑANA A - TURNO DE MAÑANA                            |          |                     |          |  |  |  |

**Paso 6: Ampliación de Asignaturas:** El alumno que desee solicitar la ampliación de asignaturas en su matrícula debe chequear dichas asignaturas.

En el caso de no querer hacer ninguna ampliación de asignaturas, puede adelantar la pantalla con el botón de continuar.

## Universidad Rey Juan Carlos

### Servicio de Relaciones Internacionales

| Universidad Modificaciones de matrícula                                                | 🖀 Inicio | 砲 Mis Solicitudes 🗸 | ┛ Manual |
|----------------------------------------------------------------------------------------|----------|---------------------|----------|
| Ampliación de asignaturas                                                              |          |                     |          |
| Seleccione las asignaturas que quiere para ampliar la matrícula.                       |          |                     |          |
| CURSO 4                                                                                |          |                     |          |
| (2089052) ANALISIS DE BALANCES - MAÑANA A - TURNO DE MAÑANA                            |          |                     |          |
| (2089046) DERECHO ADMINISTRATIVO II - MAÑANA A - TURNO DE MAÑANA                       |          |                     |          |
| (2089043) DERECHO CIVIL V - MAÑANA A - TURNO DE MAÑANA                                 |          |                     |          |
| (2089050) DERECHO CIVIL VI - MAÑANA A - TURNO DE MAÑANA                                |          |                     |          |
| (2089047) DERECHO DEL TRABAJO Y DE LA SEGURIDAD SOCIAL II - MAÑANA A - TURNO DE MAÑANA |          |                     |          |
| (2089029) DERECHO INTERNACIONAL PRIVADO - MAÑANA A - TURNO DE MAÑANA                   |          |                     |          |
| (2089053) DERECHO MERCANTIL II - MAÑANA A - TURNO DE MAÑANA                            |          |                     |          |
| (2089049) DERECHO PENAL II - MAÑANA A - TURNO DE MAÑANA                                |          |                     |          |
| (2089048) DERECHO PROCESAL III - MAÑANA A - TURNO DE MAÑANA                            |          |                     |          |
| (2089045) DIRECCION COMERCIAL - MAÑANA A - TURNO DE MAÑANA                             |          |                     |          |
| (2089041) METODOS DE DECISION EMPRESARIAL - MAÑANA A - TURNO DE MAÑANA                 |          |                     |          |
| CURSO 5                                                                                |          |                     |          |
| (2089059) DERECHO ADMINISTRATIVO III - MAÑANA A - TURNO DE MAÑANA                      |          |                     |          |
| (2089057) DERECHO DE LA UNION EUROPEA - MAÑANA A - TURNO DE MAÑANA                     |          |                     |          |
| CONDRES DEDECHO MEDICANTILIU, MAÑANA A, TUDNO DE MAÑANA                                |          |                     | C        |

**Paso 8. Documentación:** El alumno debe adjuntar el documento de <u>modificación del acuerdo de</u> <u>equvialencia firmado por el coordinador académico</u> que justifique los distintos cambios solicitados. Dichos ficheros deben de estar en formato PDF. En esta misma pantalla el alumno puede introducir las observaciones que crea conveniente para el estudio de su solicitud.

| Universidad<br>Rey Juan Carlos       | Modificac             | iones de ma                   | trícula          |                   | 希 Inicio 🗠 Mis Soli | citudes 👻 🧧 Manual |
|--------------------------------------|-----------------------|-------------------------------|------------------|-------------------|---------------------|--------------------|
| Solicitud - Paso 6 de 7              | 7                     |                               |                  |                   |                     |                    |
| Seleccione/rellene lo                | s campos requeridos e | n cada paso.                  |                  |                   |                     |                    |
| 1<br>∽Titulación                     | 2<br>~ Camblo         | 3<br>∽Anulación               | 4<br>≁Ampliación | 5<br>✓Grupo/turno | 6<br>Documentaclón  | 7<br>Confirmación  |
| Documentació                         | òn                    |                               |                  |                   |                     |                    |
| • Añada la documer<br>Ficheros adjur | ntos y observa        | no es obligatoria.<br>Aciones |                  |                   |                     |                    |
| Docum                                | entacion adjunta      | Seleccione un archivo p       | Seleccion        | ar archivo        |                     |                    |
|                                      | Observaciones         |                               |                  |                   |                     |                    |
|                                      |                       |                               |                  |                   |                     |                    |

**Paso Final. Confirmación**: El alumno podrá comprobar su matrícula original y las diferentes solicitudes que ha realizado en la plataforma de Modificación de Matrícula.

En esta pantalla el alumno también tendrá que confirmar que los datos consignados son correctos.

# Universidad Rey Juan Carlos

### Servicio de Relaciones Internacionales

| onfirmación - Pag                                                                                                    | so final                                                                                                    |                                                             |               |                           |        |
|----------------------------------------------------------------------------------------------------|----------------------------------------------------------------------------------------------------|-------------------------------------------------------------|---------------|---------------------------|--------|
| or minimacion - r a.                                                                                                    |                                                                                                    |                                                             |               |                           |        |
| Resumen informativo. Co                                                                                                    | mpruebe que los datos son correctos y envíe la solicitud.                                                                                                    |                                                             |               |                           |        |
| <ul> <li>Créditos matriculados aci</li> <li>(2089035) CONTABIL</li> <li>(2089018) CONTABIL</li> <li>(2089018) DERECHO</li> <li>(2089023) DERECHO</li> <li>(2089023) DERECHO</li> <li>(2089034) DERECHO</li> <li>(2089034) DERECHO</li> <li>(2089034) DERECHO</li> <li>(2089034) DERECHO</li> <li>(2089034) DIRECCION</li> <li>(2089034) DIRECCION</li> <li>(2089034) DIRECCION</li> <li>(2089034) DIRECCION</li> <li>(2089034) DIRECCION</li> <li>(2089034) DIRECCION</li> <li>(2089034) DIRECCION</li> <li>(2089034) MATEMATI</li> <li>(2089014) MATEMATI</li> <li>(2089014) MATEMATI</li> <li>(2089014) MATEMATI</li> <li>(2089014) MATEMATI</li> </ul> | uaimente: O ECTS<br>DAD ANALITICA - MAÑANA A - TURNO DE MAÑANA<br>ADA FINANCIERA I - MAÑANA A - TURNO DE MAÑANA<br>ADMINISTRATIVO I - MAÑANA A - TURNO DE MAÑANA<br>CIVIL II - MAÑANA A - TURNO DE MAÑANA<br>CIVIL II - MAÑANA A - TURNO DE MAÑANA<br>CIVIL II - MAÑANA A - TURNO DE MAÑANA<br>CIVIL II - MAÑANA A - TURNO DE MAÑANA<br>DE TRABAJEO Y DE LA SEGURIDAD SOCIALI - MAÑANA A - TU<br>CLESISTRICO DEL ESTADO - MAÑANA A - TURNO DE MAÑA<br>I DE PRODUCCION - MAÑANA A - TURNO DE MAÑANA<br>I DE PRODUCCION - MAÑANA A - TURNO DE MAÑANA<br>I DE PRODUCCION - MAÑANA A - TURNO DE MAÑANA<br>I E ESTRATEGICA Y POLITICA DE EMPRESA II - MAÑANA A - TUR<br>I FINANCIERA I - MAÑANA A - TURNO DE MAÑANA<br>A - TURP<br>FINANCIERA I - MAÑANA A - TURNO DE MAÑANA<br>A EMPRESARIALI - MAÑANA A - TURNO DE MAÑANA<br>CAS EMPRESARIALI - MAÑANA A - TURNO DE MAÑANA<br>CAS EMPRESARIALI - MAÑANA A - TURNO DE MAÑANA<br>CAS EMPRESARIALI - MAÑANA A - TURNO DE MAÑANA<br>CAS EMPRESARIALI - MAÑANA A - TURNO DE MAÑANA<br>CAS EMPRESARIALI - MAÑANA A - TURNO DE MAÑANA<br>CAS EMPRESARIALI - MAÑANA A - TURNO DE MAÑANA | IRNO DE MAÑANA<br>NA<br>ANA<br>NO DE MAÑANA<br>NO DE MAÑANA |               |                           |        |
| Solicitud de modificació                                                                                                    | n de matrícula                                                                                                    |                                                             |               |                           |        |
| Asignatura(s) a cambiar                                                                                                    |                                                                                                    | Asignatura(s) elegida(s)                                    |               |                           |        |
| (2089035) CONTABILIDAD ANALITICA - MAÑANA A - TURNO DE MAÑANA                                                                                                    |                                                                                                    | (2089012) INFORMATICA APLICADA                              | A LA EMPRE    | SA - MAÑANA A - TURNO DE  | MAÑANA |
| Asignatura(s) elegida(s) pa                                                                                                    | ra anular                                                                                                    |                                                             |               |                           |        |
| (2089018) CONTABILIDAD FIN                                                                                                    | ANCIERA II - MAÑANA A - TURNO DE MAÑANA                                                                                                    |                                                             |               |                           |        |
| Asignatura(s) elegida(s) na                                                                                                    | ra ampliación                                                                                                    |                                                             |               |                           |        |
|                                                                                                    | ICES - MAÑANA A - TURNO DE MAÑANA                                                                                                    |                                                             |               |                           |        |
|                                                                                                    |                                                                                                    |                                                             |               |                           |        |
| Asignatura(s) para cambio                                                                                                    | de grupo/turno                                                                                                    | Asignatura(s) elegida(s)                                    |               |                           |        |
| No se ha seleccionado ningur                                                                                                    | a asignatura.                                                                                                    | No se ha seleccionado ninguna asig                          | natura.       |                           |        |
|                                                                                                    |                                                                                                    |                                                             |               |                           |        |
| Documentación                                                                                                    | No                                                                                                    |                                                             |               |                           |        |
| Observaciones                                                                                                    | No ha escrito ninguna observación                                                                                                    |                                                             |               |                           |        |
|                                                                                                    | a presente solicitud carecerá de validez en el caso de co                                                                                                    | mprobarse la falsedad o inexactitud                         | l de los dato | os consignados en la misn | na.    |
| Quedo enterado de que l                                                                                                    |                                                                                                    |                                                             |               |                           |        |

**Paso RECLAMACIÓN:** El alumno, si no está de acuerdo con la resolución, podrá solicitar en el plazo de **20 días** una reclamación que deberá realizar desde esta misma plataforma. Para ello el alumno deberá pinchar en RECURSO e indicar que asignaturas de las que han sido denegadas quiere reclamar.

#### No se podrá reclamar la modificación de aquellas asignaturas no solicitadas en primera instancia

Una vez realizada dicha reclamación, el alumno podrá comprobar el resultado de la misma, al igual que el resto de solicitudes, en la plataforma.

Paso RECURSO DE ALZADA: En caso de no estar de acuerdo con la resolución de la reclamación, el alumno podrá interponer un recurso de alzada ante el órgano superior jerárquico del que la dicta, en el plazo de **un mes** con el modelo estipulado para ello, en el Registro de su Facultad o Escuela, en el Registro General de la Universidad, o por cualquier otro de los procedimientos establecidos en el artículo 38 de la Ley de Régimen Jurídico de las Administraciones Públicas y del Procedimiento Administrativo Común.

**Comprobación** El alumno podrá ver en todo momento, desde esta plataforma, el estado de su solicitud. Existen distintos estados por los que pasa una modificación:

Pendiente: El alumno ha realizado la solicitud de modificación y ha sido enviado a un gestor. En estado Pendiente el alumno puede anular su solicitud.

En Trámite: El gestor ha comprobado la documentación y tras ver que es correcta, este ha comenzado el trámite de su solicitud.

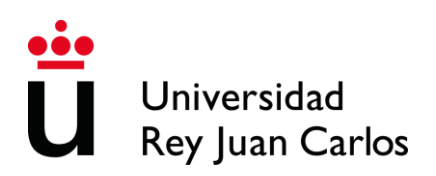

### Servicio de Relaciones Internacionales

Datos erróneos: El gestor ha comprobado la documentación y ha detectado que falta documentación o que dicha documentación es errónea. El alumno deberá presentar la documentación requerida en un plazo de 10 días.

Tramitada: El gestor ha resuelto la solicitud y el alumno puede comprobar si ha sido aceptada o denegada (con los motivos de la denegación).

Paso 9. Una vez que el alumno tenga la confirmación de que las modificaciones que haya solicitado se han resuelto correctamente, deberá acceder al link de <u>Selección Asignaturas Erasmus/Munde</u> y chequear solo las asignaturas que va a cursar en la Universidad de destino. Este link se habilitará a partir del 4 de marzo de 2019 y se cerrará el 8 de marzo de 2019.

Aquellos alumnos que no seleccionen las asignaturas en este periodo de tiempo, NO se les podrá convalidar las asignaturas que ha cursado en la Universidad de destino.

| 🌜 91 488 93 93   🖂 alumnos(                     | @urjc.es                                      | <b>A</b>                                     |                      | 1                       | 😃 Desconectar |
|-------------------------------------------------|-----------------------------------------------|----------------------------------------------|----------------------|-------------------------|---------------|
| Universidad<br>Rey Juan Carlos MO               | dificaciones de matrícul                      | a                                            | 🖶 Inicio             | 伯 Mis Solicitudes       | 🛢 Manual      |
| Seleccionar asigna                              | turas erasmus                                 |                                              |                      |                         |               |
| Información de alumn@ y                         | asignaturas                                   |                                              |                      |                         |               |
| Información Perso                               | nal                                           |                                              |                      |                         |               |
| Primer Apellido                                 |                                               | Segundo Apellido                             |                      |                         |               |
| Nombre                                          |                                               | DNI                                          |                      |                         | [             |
| Datos Académicos                                |                                               |                                              |                      |                         |               |
| Titulación(es)                                  | GRADO EN INGENIERIA DEL SOFTWARE (1           | MOSTOLES)                                    |                      | -                       | ]             |
| Asignaturas                                     |                                               |                                              |                      |                         |               |
| Seleccione las asignatura<br>matrícula primero. | as (matriculadas) que se lleva de erasmus. Si | desea elegir otra(s) asignatura(s) (de las c | que no se ha matrici | ulado), realice una mod | lificación de |
| (2034008) ESTRUCTURAS                           | DE DATOS - (1AM) MAÑANA A - TURNO DE I        | MAÑANA                                       |                      |                         |               |
| (2034022) INGENIERIA DI                         | EL CONOCIMIENTO - (3AM) MAÑANA A - TUR        | RNO DE MAÑANA                                |                      |                         |               |
| Observaciones                                   |                                               |                                              |                      |                         |               |
| Observaciones                                   |                                               |                                              |                      |                         |               |
|                                                 |                                               |                                              |                      |                         | 1             |
|                                                 | 1                                             | € Cancelar Enviar ⊙                          |                      |                         |               |